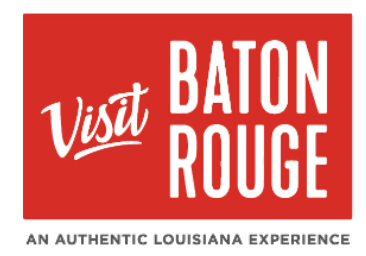

## How To ... Update Contact(s)

| USE BATON<br>ROUGE                              | Visit Baton Rouge Extranet             | The Profile Tab                                                                                                    |
|-------------------------------------------------|----------------------------------------|----------------------------------------------------------------------------------------------------|
| <b>А</b><br>Номе                                | <b>Profile</b><br>Manage your Accounts | <b>HOT TIP:</b> Always add your images / pictures first before adding another Listing, Promos/Specials or Calendar of Events                                    |
| PROFILE                                         | Accounts                               |                                                                                                    |
|                                                 | 😁 Contacts                             | 1)Click on the <b>Profile</b> tab > click on to <b>Contacts</b>                                                                                                 |
|                                                 | 🔟 My Benefits                          | <b>IMPORTANT NOTE:</b> Not everyone has the permission<br>enabled to update Contact(s). Please advise<br>which contacts should have this permission<br>granted. |
| OPPORTUNITIES                                   |                                        | Icon Keys:                                                                                                    |
|                                                 |                                        | To <b>edit</b> a contact, click 🧭                                                                                                    |
| REPORTS                                         |                                        | To <b>clone / duplicate</b> a contact, click 🗖                                                                                                    |
| Contacts                                        |                                        | To <b>view,</b> a contact, click                                                                                                    |
| Filters (0)                                     |                                        | Manage Filters                                                                                                    |
| Account is one of:<br>CHOOSE +<br>APPLY FILTERS | Contact Typ<br>CHOOSE -                | e is one of:                                                                                                    |
|                                                 |                                        |                                                                                                    |
| ADD CONTACT                                     |                                        | ♂ Page 1 of 4 ② Go to Page: 1 ②                                                                                                    |
| Actions Full Name                               | Visit Baton Rouge                      | Inte     Email     Contact Type       President 6 CEO     paul@visitbatonrouge.com     Primary                                                                  |
| Paulina Tavera                                  | Visit Baton Rouge                      | CRM Marketing Manager paulina@visitbatonrouge.com Primary                                                                                                    |
|                                                 |                                        | STRATION MARKER                                                                                                    |

2) The list of Contact(s) from your Account will present below with the choice to Edit, View or Duplicate / Copy an existing Contact.

AN AUTHENTIC LOUISIANA EXPERIENCE

REV 12/1/2020\_PT

1

ATION

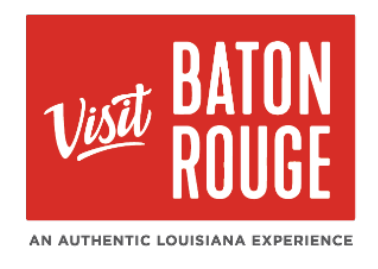

- To Add a new Contact, click on ADD CONTACT
- To Search for a specific contact or you would like to search which contacts are Primary | Secondary | Inactive. Click on the
  Choose -

**Note:** If you would like to choose more than one type, use your Control key as you click on the types.

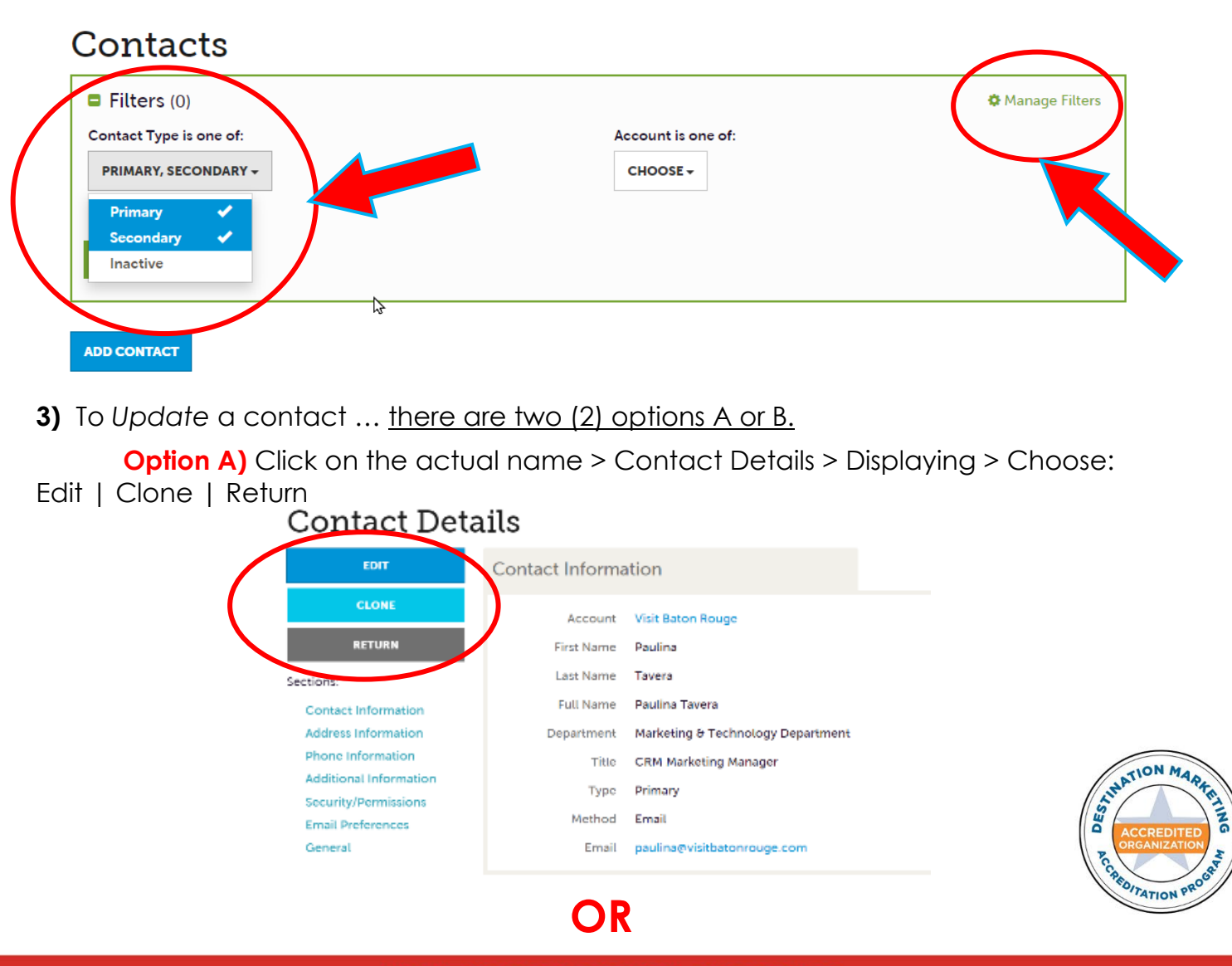

AN AUTHENTIC LOUISIANA EXPERIENCE

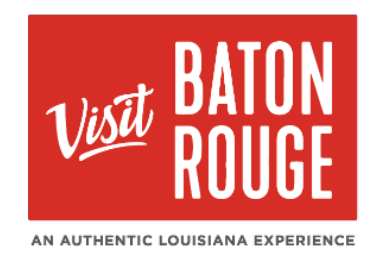

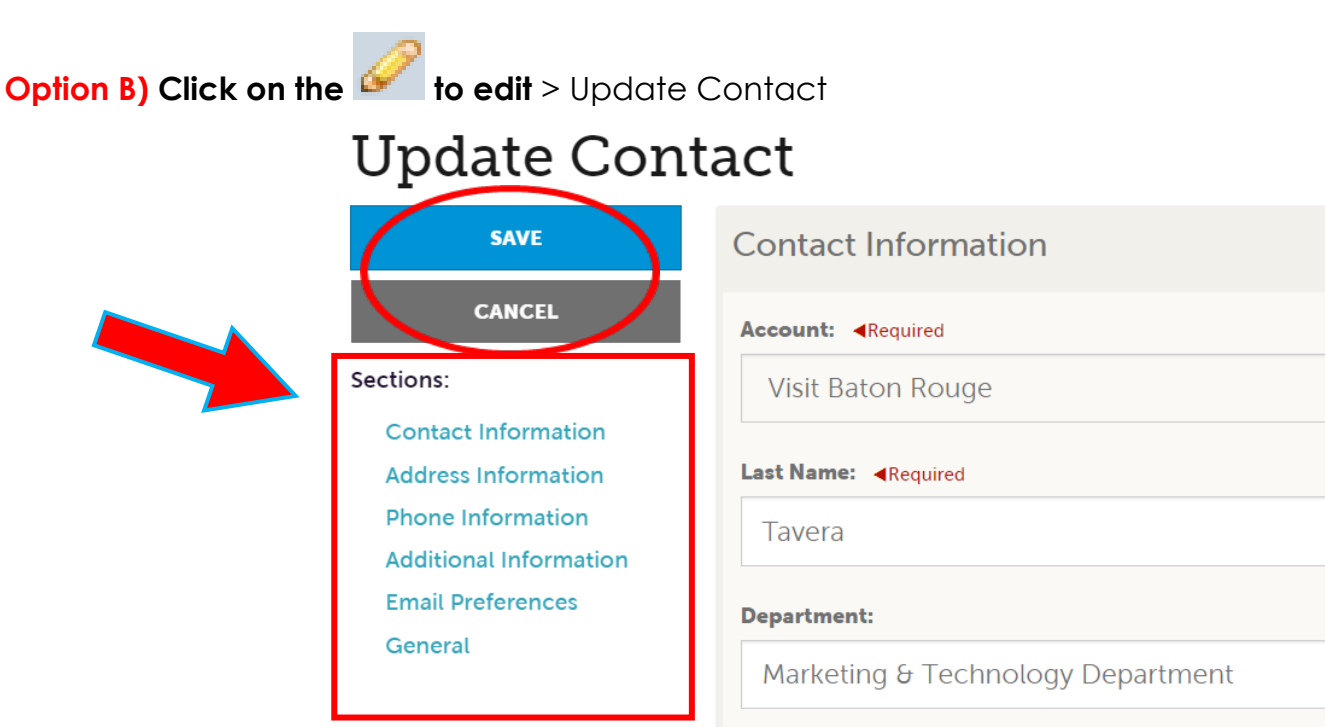

## 4) Sections

Contact Information - (\*Required) Add / Update fields:

Account > First Name > Last Name > Full Name > Department > Title > Contact Type > Preferred Contact Method: Email | Email | Send Email: YES

Address Information - Click on the 4 to Add / Update the address information:

Physical > Billing > Shipping

Phone Information – Add / Update Fields:

Primary Phone > Alternate Phone > Mobile Phone > Fax > Send Fax (YES or No) > Home Phone

Additional Information – Add / Update:

Assistant (Name) > Assistant (Phone/ Ext) > Gender (Male or Female) > Spouse (Name) > Children (Names) > Birthday (Dropdown for Month & Date only)

3

\*The contact fields required are in **Red**.

AN AUTHENTIC LOUISIANA EXPERIENCE

REV 12/1/2020\_PT

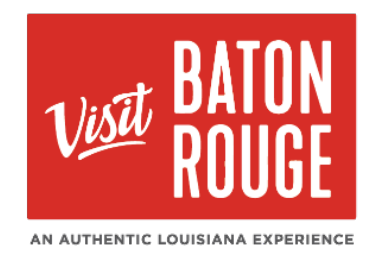

Email Preferences – Add / Update Fields:

**GDPR Privacy Policy (YES) > Red Stick Roundup and Events Calendar Newsletter > (YES** or NO) **> General Communications Newsletter & Emails (YES** or NO)

General – Add / Update Fields:

Middle Initial (or Name) > Food Allergy > Contact Needs (Comments)

\*The contact fields required are in **Red.** 

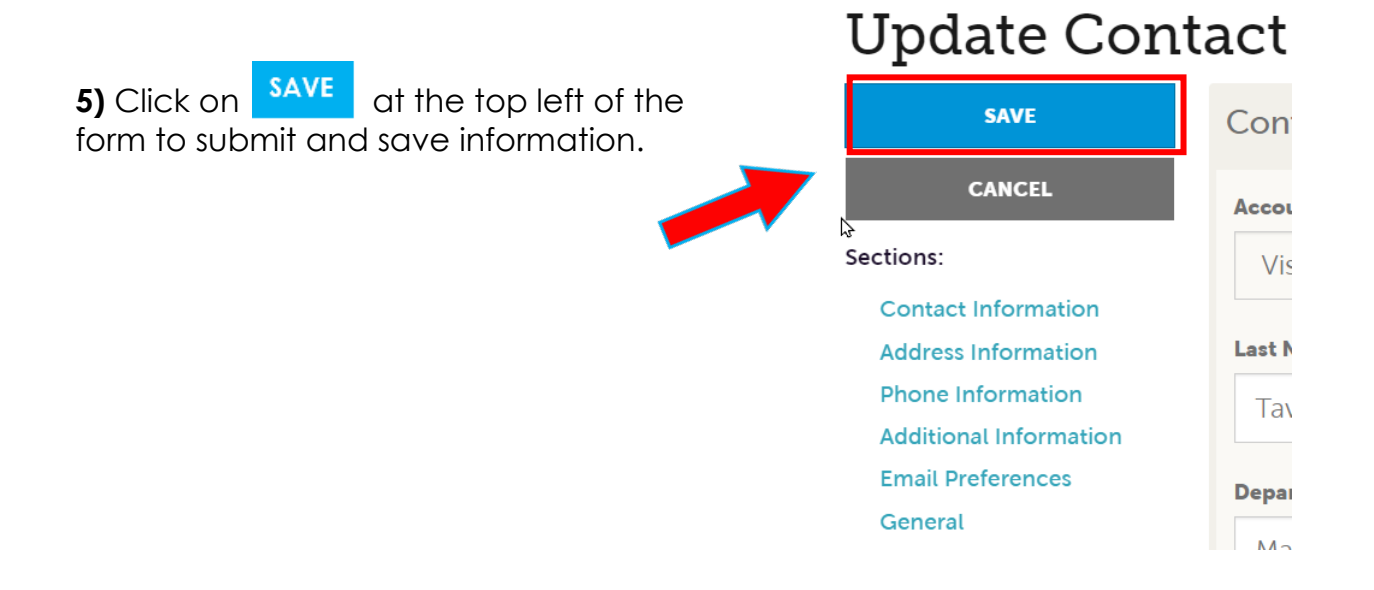

For additional information, please email Paulina Tavera at <u>paulina@visitbatonrouge.com</u>

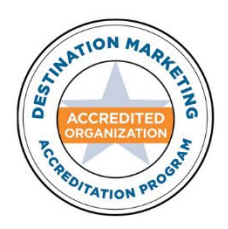

AN AUTHENTIC LOUISIANA EXPERIENCE